## Transfert de billet ou de lien de visionnement d'événements en webdiffusion

La fonction *Transfert de billet* permet à un client qui a acheté **des billets électroniques ou des liens de visionnement** de les transférer à une autre personne.

## Voici les étapes à suivre :

- 1. Connectez-vous à votre compte client de l'Amphithéâtre Cogeco d'une des façons suivantes :
  - En cliquant sur le lien de visionnement dans le courriel de confirmation.
  - Par le site web de l'Amphithéâtre Cogeco, en cliquant sur l'icône du compte client situé dans le haut de la page, à droite.

Si vous n'avez jamais utilisé le portail client, créez d'abord votre accès. Assurez-vous d'inscrire la même adresse courriel que celle utilisée lors de votre achat.

- 2. Une fois sur portail client, choisissez l'événement pour lequel vous désirez transférer un billet ou un lien de webdiffusion. Sélectionnez l'événement directement sur la page d'accueil ou dans l'onglet *Événements* en cliquant sur la case *Voir les détails*.
- **3.** Cliquez ensuite sur *Transférer*. Si la case est grise, c'est qu'il est impossible d'utiliser cette fonction.

| Amphithéâtre    |                                                                                                    |           |
|-----------------|----------------------------------------------------------------------------------------------------|-----------|
| Tableau de bord | Détails des évènements                                                                                                    |           |
| Événements      | Événements / Détails des évènements                                                                                             |           |
| Offres          | <b>Spectacle virtuel du jour de l'An avec Eric Masson et ses musiciens</b><br>Du 30 Décembre 2020 00:00 au 9 Janvier 2021 23:59 |           |
| Commandes       |                                                                                                    |           |
| Mon compte      | Numéro de commande 001-0014 7641                                                                                                |           |
| FAQ             | Accès webdiffusion                                                                                                    | VISIONNER |
|                 | Notes       Cliquez ou tapez pour ajouter une note         Commandé le: 10 Déc. 2020       Image: Commande le: 10 Déc. 2020     |           |

- **4.** Sélectionnez le(s) billet(s) ou le(s) lien(s) que vous désirez transférer.
- **5.** Saisissez l'adresse courriel de la personne à qui vous désirez transférer le(s) billet(s) ou le(s) lien(s) et cliquez sur *Poursuivre*.

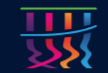

Amphithéâtre

| Tableau de bord | Transférez des accès webdiffusion                                                                                        |
|-----------------|----------------------------------------------------------------------------------------------------|
| Événements      | Événements / Détails des évènements / Transférez des accès webdiffusion                                                  |
| Offres          | Spectacle virtuel du jour de l'An avec Eric Masson et ses musiciens<br>Du 30 Décembre 2020 00:00 au 9 Janvier 2021 23:59 |
| Commandes       | Méthode de transfert                                                                                                    |
| Mon compte      | Envoyer les accès webdiffusion par courriel                                                                              |
| 54.0            | Sélectionnez les accès à transférer                                                                                      |
| FAQ             | Accès webdiffusion Numéro de commande 001-00147641                                                                       |
|                 | Transférer à         • Veuillez inscrire le courriel de la personne qui recevra les accès à la webdiffusion.             |
|                 | Courriel                                                                                                    |
|                 | Confirmez l'adresse courriel                                                                                             |
|                 |                                                                                                    |

## 6. Assurez-vous que les informations sont exactes et cliquez sur *Confirmer*.

| Amphithéâtre (© Déconnexion   Engli |                                                                                                    |  |
|-------------------------------------|----------------------------------------------------------------------------------------------------|--|
| Tableau de bord                     | Transférez des accès webdiffusion                                                                                                    |  |
| Événements                          | Événements / Détails des évènements / Transférez des accès webdiffusion                                                                                                  |  |
| Offres                              | <b>Spectacle virtuel du jour de l'An avec Eric Masson et ses musiciens</b><br>Du 30 Décembre 2020 00:00 au 9 Janvier 2021 23:59                                          |  |
| Commandes                           | Vous allez maintenant <u>transférer</u> 1 accès webdiffusion à christianejacob@live.ca:<br>Une fois accepté par le destinataire, cette opération deviendra irréversible. |  |
| Mon compte                          |                                                                                                    |  |
| FAQ                                 |                                                                                                    |  |

7. Une fois le transfert complété, cliquez sur *Terminer* sur la page de confirmation.

| Amphithéâtre  béconnexion   English (())) COGECO |                                                                                                    |  |
|--------------------------------------------------|----------------------------------------------------------------------------------------------------|--|
| Tableau de bord                                  | Transférez des accès webdiffusion                                                                                                    |  |
| Événements                                       | Événements / Détails des évènements / Transférez des accès webdiffusion                                                                                                    |  |
| Offres                                           | Spectacle virtuel du jour de l'An avec Eric Masson et ses musiciens<br>Du 30 Décembre 2020 00:00 au 9 Janvier 2021 23:59                                                                                               |  |
| Commandes                                        | ⊠ L'accès à la webdiffusion a été envoyé à cette adresse: <u>christianejacob@live.ca</u> .<br>! Le courriel fourni est invalide ? Retournez à la page <u>Spectacle virtuel du jour de l'An avec Eric Masson et ses</u> |  |
| Mon compte                                       | musiciens et sélectionnez 'Révoquer'. Ensuite, transférez l'accès avec l'adresse courriel corrigée.                                                                                                    |  |
| FAQ                                              |                                                                                                    |  |

**8.** La personne à qui vous avez envoyé le(s) billet(s) ou le(s) lien(s) recevra un courriel avec les étapes nécessaires pour compléter le transfert. Une fois le transfert complété, vous recevrez, à votre tour, un courriel de confirmation.

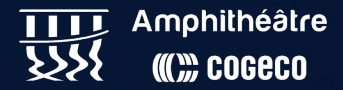